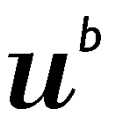

UNIVERSITÄT BERN

Universitätsbibliothek Bern

# Zeitschriftenartikel aund Zeitschriftentitel • In swissbib Basel Bern suchen und bestellen

### 1. Allgemeine Informationen

Das Suchinstrument swissbib Basel Bern erschliesst auch die Zeitschriftenbestände der Hochschulbibliotheken sowie der Partnerbibliotheken im Bibliotheksverbund IDS Basel Bern.

In swissbib Basel Bern gibt es zwei Suchräume: Im Suchbereich *"Artikel & mehr"* findet man **einzelne Artikel** aus Fachzeitschriften ► 3. Im Suchbereich *"Bücher & mehr"* kann nach dem **Titel einer Fachzeitschrift** gesucht werden ► 4.

Auf **elektronische Fachzeitschriften**, die von der Universität Bern lizenziert sind, kann alternativ auch via <u>E-Journalsliste</u> zugegriffen werden ► 5.

Für die Suche nach Zeitschriftenartikeln in **Fachdatenbanken** vgl. ► separate Anleitung <u>"Zeitschriftenartikel – in</u> <u>Datenbanken suchen und bestellen</u>". (auf <u>Seite Datenbanken</u>)

Falls die gesuchte Zeitschrift an der Uni Bern weder elektronisch noch gedruckt vorhanden ist, kann der gewünschte Artikel oder Zeitschriftenband per <u>Fernleihe / document delivery</u> bestellt werden ► 6.

### 2. Einstieg in swissbib Basel Bern

Zugang über die **Homepage der Universitätsbibliothek Bern** (UB Bern): <u>www.ub.unibe.ch</u>. Oder direkt via <u>http://baselbern.swissbib.ch</u>

| Univ | ersitätsk | oibliothe                  | ek                                        |                    |                                                                                          |
|------|-----------|----------------------------|-------------------------------------------|--------------------|------------------------------------------------------------------------------------------|
| UB   | Recherche | Service                    | Teilbibliotheken                          | Über uns           |                                                                                          |
|      | ι         | Jniversi                   | tätsbibliothe                             | ek UB              |                                                                                          |
|      |           | Recherch<br>Bücher, Artike | ne im Online-Ka<br>I, E-Books, E-Journals | atalog             | KONTAKT<br>Universität Bern<br>Universitätsbibliothek<br>Hochschulstrasse 6<br>3012 Bern |
|      | F         | Suchen                     |                                           |                    | Schweiz<br>Telefon +41316319211                                                          |
|      | S         | pezialsuche Alt            | e Drucke, Musik, Karten v                 | via IDS Basel Bern | moeds.amse.ch                                                                            |

### 3. Suche nach Zeitschriftenartikeln 🗮 in swissbib Basel Bern

Beispiel 1: Gesucht wird ein bestimmter Zeitschriftenartikel. Folgende Angaben dazu sind bekannt:

Planken, Brigitte; van Meurs, Frank; Radlinska, Ania (2010): The effects of the use of English in Polish product advertisements: Implications for English for business purposes. ESP Research in Europe. In: English for Specific Purposes 29 (4), S. 225–242.

Nach einer Suche mit Ihren Suchbegriffen im Suchschlitz gelangen Sie standardmässig zu einer Trefferliste im Suchbereich "Bücher & mehr". Von da mit Mausklick auf den Suchbereich "Artikel & mehr" wechseln. Hier erscheint der gesuchte Artikel in der Trefferliste:

| vissbib                                                                                                    |                                                                                                    | Bucher & me                                                                                                    |                                                   |              |                                                                                                    |                                                                                                |                                                                    |                                                                                        |
|----------------------------------------------------------------------------------------------------|----------------------------------------------------------------------------------------------------|----------------------------------------------------------------------------------------------------|---------------------------------------------------|--------------|----------------------------------------------------------------------------------------------------|------------------------------------------------------------------------------------------------|--------------------------------------------------------------------|----------------------------------------------------------------------------------------|
| Basel Bern                                                                                                    |                                                                                                    | planken meurs e                                                                                                    | ffects use                                        |              | Q®                                                                                                    | Erweiterte                                                                                     | Suche                                                              |                                                                                        |
| che: planken me                                                                                                    | urs effects use                                                                                                    |                                                                                                    |                                                   |              |                                                                                                    |                                                                                                |                                                                    |                                                                                        |
| uchorgobnics                                                                                                    |                                                                                                    |                                                                                                    |                                                   | a 🖬 🖬 (      | Suche ver                                                                                                    | feinern                                                                                        |                                                                    |                                                                                        |
| uchergenniss                                                                                                    | e                                                                                                    |                                                                                                    |                                                   |              | 🗖 auch A                                                                                                    | \rtikel ohne \                                                                                 | /olltext                                                           |                                                                                        |
| er <b>1</b> - <b>20</b> von <b>33</b>                                                                                                    |                                                                                                    |                                                                                                    | Sortieren nach                                    | _            | auch Z                                                                                                    | eitungsartik                                                                                   | el                                                                 |                                                                                        |
| : 🚺 1\                                                                                                    | von 2                                                                                                    |                                                                                                    | Relevanz                                          | •            | L nur Pe                                                                                                    | er reviewed                                                                                    |                                                                    |                                                                                        |
| _                                                                                                    |                                                                                                    |                                                                                                    | Treffer pro Seite                                 |              | Format                                                                                                    |                                                                                                |                                                                    |                                                                                        |
|                                                                                                    |                                                                                                    |                                                                                                    | 20 🔻                                              |              | Book / e                                                                                                    | Book                                                                                           | 19                                                                 |                                                                                        |
|                                                                                                    |                                                                                                    |                                                                                                    |                                                   |              | Journal A                                                                                                    | Article                                                                                        | 14                                                                 |                                                                                        |
| h _                                                                                                    |                                                                                                    |                                                                                                    | h in                                              |              | Thema                                                                                                    |                                                                                                |                                                                    |                                                                                        |
|                                                                                                    | Polish product ac                                                                                                    | vertisements                                                                                                    |                                                   | 8 get it     | medical                                                                                                    |                                                                                                | 11                                                                 |                                                                                        |
|                                                                                                    | Implications for E                                                                                                    | nglish for bus                                                                                                    | siness                                            | SFX Services | electron                                                                                                    | ic books                                                                                       | 8                                                                  |                                                                                        |
| F                                                                                                    | purposes<br>/orforcer/Beitregender                                                                                                    | Mours Frank yanı D                                                                                                    | adlinaka                                          | ≡ Merkliste  | advertisi                                                                                                    | ng                                                                                             | 5                                                                  |                                                                                        |
| A                                                                                                    | Ania; Planken, Brigitte                                                                                                    | WEULS, FLAUK VAU, R                                                                                                    | dulinska,                                         |              | kidneys                                                                                                    |                                                                                                | 5                                                                  |                                                                                        |
| ١                                                                                                    | /eröffentlicht in:                                                                                                    |                                                                                                    |                                                   |              | » mehr                                                                                                    |                                                                                                |                                                                    |                                                                                        |
| Download PDF                                                                                                    | gelangen S                                                                                                    | Sie im besten                                                                                                    | Direct                                            | um Artikel-\ | /olltext (wie                                                                                                    | in dieser                                                                                      | n Beis                                                             | piel):                                                                                 |
| Download PDF                                                                                                    | gelangen S<br>Export citation More options<br>English for Spec<br>Volume 29, Issue 4, Octobel<br>ESP Research                                                                                                    | Sie im besten<br>Search Science<br>ific Purposes<br>2010, Pages 225–242<br>in Europe                                                                                                    | Pall direkt z                                     | um Artikel-∖ | /olltext (wie                                                                                                    | in dieser                                                                                      | n Beis                                                             | piel):                                                                                 |
| get it<br>Download PDF<br>Download PDF<br>Control Control Co                                                                                                    | gelangen S<br>export citation More options<br>English for Spec<br>Volume 29, Issue 4, Octobel<br>ESP Research<br>the use of English in<br>s: Implications for E<br>Frank van Meurs, Ania Radinsi<br>bibliothek Bern                                                                                                    | Sie im besten<br>Search Science<br>ific Purposes<br>2010, Pages 225–242<br>in Europe<br>Polish product<br>nglish for busine<br>(a<br>b<br>(b)<br>(math                                                                                                    | Fall direkt z                                     | um Artikel-\ | falls                                                                                                    | in dieser                                                                                      | n Beis                                                             | piel):<br>zum Artikel                                                                  |
| get it<br>Download PDF<br>Download PDF<br>CLSEVIER<br>he effects of t<br>dvertisements<br>igitte Planken, f<br>Universitäts<br>SFrX<br>SP<br>Title: The effects of<br>Current for the ffects of<br>Current for the effects of<br>Current for the effect of<br>Current for the effect of<br>Current for the effect of<br>Current for the effect of<br>Current for the effect of<br>Current for the effect of<br>Current for the effect of<br>Current for the effect of<br>Current for the effect of<br>Current for the effect of<br>Current for the effect of<br>Curren | gelangen S<br>export citation More options<br>English for Spec<br>Volume 29, Issue 4, October<br>ESP Research<br>the use of English in<br>s: Implications for E<br>Frank van Meurs, Ania Radinsi<br>bibliothek Bern<br>(Services for this record                                                                                                    | Sie im besten                                                                                                    | ons for English for busines                       | s purposes   | /olltext (wie<br>:<br>falls                                                                                                    | in dieser<br>it<br>rt, kann r                                                                  | n Beis<br>nicht<br>nit                                             | piel):<br>zum Artikel                                                                  |
| get it<br>Download PDF<br>ELSEVIER<br>he effects of t<br>dvertisements<br>gitte Planken , F<br>Universitäts<br>SFF:X SP<br>Title: The effects of<br>Source: English for sp<br>& Basic                                                                                                    | gelangen S<br>e Export citation More options<br>English for Spec<br>Volume 29, Issue 4, Octobel<br>ESP Research<br>the use of English in<br>s: Implications for E<br>Frank van Meurs, Ania Radiinsi<br>bibliothek Bern                                                                                                    | Sie im besten                                                                                                    | ons for English for busines<br>ss:4 pg:225 -242   | s purposes   | /olltext (wie<br>falls <sup>C<sup>o</sup>get<br/>Volltext füh<br/>SFX-Menü</sup>                                                 | in dieser<br>it<br>rt, kann r<br>aufgerufi                                                     | n Beis<br>nicht<br>mit                                             | zum Artikel<br>SFX Services                                                            |
|                                                                                                    | gelangen S<br>Export citation More options<br>English for Spece<br>Volume 29, Issue 4, Octobe<br>ESP Research<br>the use of English in<br>S: Implications for E<br>Frank van Meurs, Ania Radlins<br>bibliothek Bern L<br>Services for this record<br>of the use of English in Polish produ-<br>pedic purposes (0889-4906) Plank                                                                                                    | Sie im besten<br>Search Science<br>ific Purposes<br>2010, Pages 225–242<br>in Europe<br>Polish product<br>nglish for busine<br>a<br>b<br>ct advertisements: Implicati<br>en, Brigitte yr:2010 vol:29 is<br>evier ScienceDirect Imm                                                           | ons for English for busines<br>ss:4 pg:225 -242   | s purposes   | /olltext (wie<br>falls <sup>了 get</sup><br>Volltext füh<br>SFX-Menü                                                              | in dieser<br>it<br>rt, kann r<br>aufgeruf                                                      | n Beis<br>nicht<br>mit C<br>en wei                                 | zum Artikel<br>SFX Services<br>rden.                                                   |
| get it      Download PDF      Download PDF                                                                                                    | gelangen S<br>e Export citation More options<br>English for Spec<br>Volume 29, Issue 4, October<br>ESP Research<br>the use of English in<br>s: Implications for E<br>Frank van Meurs, Ania Radiinsi<br>bibliothek Bern<br>(services for this record<br>of the use of English in Polish prod,<br>sectific purposes [0889-4906] Plank<br>Duriversitatebibliothek Bern via Els<br>ie: [29] Issue: [4] Start f                                                                                                    | Sie im besten<br>Search Science<br>ific Purposes<br>2010, Pages 225–242<br>in Europe<br>Polish product<br>nglish for busine<br>a<br>b<br>ct advertisements: Implicati<br>an, Brigitte yr:2010 vol:29 is<br>evier ScienceDirect Jour<br>age: 225                                              | ons for English for busines<br>ss:4 pg:225 - 242  | Alternativ   | /olltext (wie<br>falls                                                                                                    | in dieser<br>it<br>rt, kann r<br>aufgerufi                                                     | n Beis<br>nicht<br>mit<br>en wei                                   | zum Artikel<br>SFX Services<br>rden.                                                   |
|                                                                                                    | gelangen S gelangen S gelangen S gelangen S gelangen S geport citation English for Spect Volume 29, Issue 4, October ESP Research the use of English in S: Implications for E Frank van Meurs, Ania Radinsi bibliothek Bern C Gervices for this record of the use of English in Polish produ peofic purposes [0889-4906] Plank Universitätsbibliothek Bern via EB e: 29 Issue: 4 Start F                                                                                                    | Sie im besten<br>Search Science<br>iffic Purposes<br>2010, Pages 225–242<br>in Europe<br>Polish product<br>nglish for busine<br>a<br>t advertisements: Implicati<br>an, Brigitte yr:2010 vol:29 is<br>evier ScienceDirect Jour<br>age: 225 @                                                 | ons for English for busines<br>ss:4 pg:225 -242   | s purposes   | /olltext (wie<br>falls <sup>reget</sup><br>Volltext füh<br>SFX-Menü<br>Im SFX-Me                                                 | in dieser<br>it<br>rt, kann r<br>aufgeruf                                                      | n Beis<br>nicht<br>mit<br>en wei                                   | zum Artikel<br>SFX Services<br>rden.                                                   |
|                                                                                                    | gelangen S<br>Export citation More options<br>English for Spec<br>Volume 29, Issue 4, October<br>ESP Research<br>the use of English in<br>Es: Implications for E<br>Frank van Meurs, Ania Radlins<br>bibliothek Bern V<br>Services for this record<br>of the use of English in Polish produ<br>pecific purposes [0889-4906] Plank<br>Universitätsbibliothek Bern via Els<br>e: [29] Issue: 4 Start F<br>Universitätsbibliothek Bern via Els<br>e: [29] Issue: 4 Start F                                                                                                    | Sie im besten                                                                                                    | ors for English for busines<br>sist4 pg:225 - 242 | Alternativ   | /olltext (wie<br>falls get<br>Volltext füh<br>SFX-Menü<br>Im SFX-Me<br>welchen Ar                                                | in dieser<br>it<br>rt, kann r<br>aufgeruf<br>enü ist ers<br>abieter de                         | nicht<br>nicht<br>mit<br>en wei<br>sichtlic<br>er Artik            | zum Artikel<br>SFX Services<br>rden.<br>ch, ob und vi<br>cel-Volltext a                |
| ☑ get it         ☑ Download PDF         ☑ Download PDF         ☑ LSEVIER         □ LSEVIER         □ LSEVIER         □ Universitäts         ☑ S·F·X         □ SEX         ■ Basic         Full text         Full text         Full text         Full text provided by         Year:       2010         Volum         Holding information         swissbib Basel Besel                                                                                                    | gelangen S peport citation More options English for Spec Volume 29, Issue 4, October ESP Research the use of English in s: Implications for E Frank van Meurs, Ania Radiinsi bibliothek Bern C Services for this record of the use of English in Polish produ pedfic purposes [0889-4906] Plank C Universitatsbiblothek Bern via EIs ne: [29] Issue: [4] Start F Universitatsbiblothek Bern via EIs ne: [29] Issue: [4] Start F                                                                                                    | Sie im besten                                                                                                    | ons for English for busines<br>ss:4 pg:225 - 242  | Alternativ   | /olltext (wie<br>falls <sup>reget</sup><br>Volltext füh<br>SFX-Menü<br>Im SFX-Me<br>welchen Ar<br>Uni Bern zu                    | in dieser<br>it<br>rt, kann r<br>aufgeruf<br>nbieter de<br>ugänglich                           | n Beis<br>nicht<br>mit<br>en wei<br>sichtlic<br>er Artik           | zum Artikel<br>SFX Services<br>rden.<br>ch, ob und vi<br>cel-Volltext a                |
| ☑ get it         ☑ Download PDF         ☑ Download PDF         ☑ ISEVIER         ☑ SEVIER         ☑ ISEVIER         ☑ ISEVIER         ☑ ISEVIER         ☑ ISEVIER         ☑ ISEVIER         ☑ ISEVIER         ☑ ISEVIER         ☑ ISEVIER         ☑ ISEVIER         ☑ ISEVIER         ☑ ISEVIER         ☑ ITIE:         ITIE:                                                                                                    | gelangen S gelangen S Export citation More options English for Spece Volume 29, Issue 4, Octobe ESP Research the use of English in S: Implications for E Frank van Meurs, Ania Radinst bibliothek Bern   C Services for this record of the use of English in Polish produ- pedific purposes [0889-4900] Plank C Universitatabibliothek Bern via EIs ei: 29 Issue: 4 Start F a m 30 ary network                                                                                                    | Sie im besten                                                                                                    | ons for English for busines<br>ss:4 pg:225 - 242  | alternativ   | /olltext (wie<br>falls get<br>Volltext füh<br>SFX-Menü<br>Im SFX-Menü<br>un SFX-Men<br>welchen Ar<br>Uni Bern zu                 | in dieser<br>it<br>rt, kann r<br>aufgeruf<br>enü ist ers<br>nbieter de<br>ugänglich            | n Beis<br>nicht<br>mit<br>en wei<br>sichtlic<br>er Artik           | zum Artikel<br>SFX Services<br>rden.<br>ch, ob und vi<br>cel-Volltext a                |
| ☑ get it         ☑ Download PDF         ☑ Download PDF         ☑ Download PDF         ☑ SEVIER                                                                                                    | gelangen S<br>Export citation More options<br>English for Spec<br>Volume 29, Issue 4, October<br>ESP Research<br>the use of English in<br>s: Implications for E<br>Frank van Meurs, Ania Radiinsi<br>bibliothek Bern Via<br>Services for this record<br>of the use of English in Polish produ-<br>pedific purposes (0889-4906) Plank<br>Conversitatsbibliothek Bern via Els<br>in: [29] Issue: [4] Start F<br>Universitatsbibliothek Bern via Els<br>in: [29] Issue: [4] Start F<br>and So<br>ary network                                                                                                    | Sie im besten                                                                                                    | ors for English for busines<br>ss:4 pg:225 - 242  | Alternativ   | /olltext (wie<br>falls<br>falls<br>Volltext füh<br>SFX-Menü<br>Im SFX-Menü<br>Im SFX-Menü<br>Uni Bern zu<br>Falls Vollte         | in dieser<br>it<br>rt, kann r<br>aufgeruf<br>enü ist ers<br>bieter de<br>ugänglich<br>xtzugano | n Beis<br>nicht<br>mit<br>en wei<br>sichtlic<br>er Artik<br>n ist. | zum Artikel<br>sFX Services<br>rden.<br>ch, ob und vi<br>kel-Volltext a                |
| get it      Download PDF     Download PDF     Downl                                                                                                    | gelangen S<br>Export citation More options<br>English for Spec<br>Volume 29, Issue 4, October<br>ESP Research<br>the use of English in<br>s: Implications for E<br>Frank van Meurs, Ania Radiinsi<br>bibliothek Bern<br>C Services for this record<br>of the use of English in Polish prod.<br>pedic purposes [0889-4906] Plank<br>C Services for this record<br>of the use of English in Polish prod.<br>pedic purposes [0889-4906] Plank<br>C Services for this record<br>of the use of English in Polish prod.<br>pedic purposes [0889-4906] Plank<br>C Services for this record<br>of the use of English in Polish prod.<br>pedic purposes [0889-4906] Plank<br>C Services for this record<br>of the use of English in Polish prod.<br>pedic purposes [0889-4906] Plank<br>C Services for this record<br>of the use of English in Polish prod.<br>pedic purposes [0889-4906] Plank<br>C Services for this record<br>of the use of English in Polish prod.<br>pedic purposes [0889-4906] Plank<br>C Services for this record<br>of the use of English in Polish prod.<br>Services for this record<br>of the use of English in Polish prod.<br>Services for this record<br>of the use of English in Polish prod.<br>Services for this record<br>of the use of English in Polish prod.<br>Services for this record<br>of the use of English in Polish prod.<br>Services for this record<br>Services for this record<br>Service | Sie im besten<br>Search Science<br>ific Purposes<br>2010, Pages 225–242<br>in Europe<br>Polish product<br>nglish for busine<br>a<br>b<br>ct advertisements: Implicati<br>en, Brigitte yr:2010 vol:29 is<br>evier ScienceDirect Jour<br>rage: 225 @<br>evier SD Freedom Collect<br>age: 225 @ | rais                                              | Alternativ   | /olltext (wie<br>falls <sup>reget</sup><br>Volltext füh<br>SFX-Menü<br>Im SFX-Menü<br>Im SFX-Menü<br>Uni Bern zu<br>Falls Vollte | in dieser<br>it<br>rt, kann r<br>aufgeruf<br>nbieter de<br>ugänglich<br>xtzugang               | n Beis<br>nicht<br>mit<br>sichtlic<br>er Artik<br>n ist.           | zum Artikel<br>zum Artikel<br>SFX Services<br>rden.<br>ch, ob und vi<br>kel-Volltext a |

UB FS Benutzung/cwy, CK, sj: .2.2014, 5.2014, 10.2014, 5.2015, 7.2015, 11.2015, 3.2016

Advanced

Falls die Uni Bern keinen Volltextzugang lizenziert hat, kann der Artikel via Fernleih-Service (Document delivery) bestellt werden (kostenpflichtig).

Nach dem Klick auf erscheint zuerst eine Anmeldemaske (bitte mit Ihrer Benutzernummer einloggen) und danach folgendes Bestellformular:

| Lieferbibliothek:                 | Zentralbibliothek (ZB Kramgasse)                                                                                    |
|-----------------------------------|----------------------------------------------------------------------------------------------------|
| DS-Benutzernummer:                | B348629                                                                                                    |
| Name:                             | Demonstration/Führungen                                                                                             |
| Liefer-E-mail:                    | demo@ub.unibe.ch                                                                                                    |
| Was möchten Sie beste             | ilen? *                                                                                                    |
|                                   | -                                                                                                    |
| Wo bestellen *                    |                                                                                                    |
|                                   |                                                                                                    |
| Bemerkung                         |                                                                                                    |
|                                   |                                                                                                    |
| Autor/in:                         | Planken, B                                                                                                    |
| Titel des Artikels:               | The effects of the use of English in Polish product advertisements: Implications f<br>English for business purposes |
| Zeitschrift abgekürzter<br>Titel: | English for specific purposes                                                                                       |
| ISSN:                             | 0889-4906                                                                                                    |
| Erscheinungs-Datum:               | 2010                                                                                                    |
| Band:                             | 29                                                                                                    |
| Heft:                             | 4                                                                                                    |
| Seiten:                           | 225-242                                                                                                    |
|                                   | UNITED STATES                                                                                                    |
| Publikationsort:                  |                                                                                                    |

Im Bestellformular beantworten Sie bitte die mit \* bezeichneten Fragen und schicken Ihre Bestellung mit Klick auf "bestellen" ab.

Anschliessend wird Ihnen eine Bestätigung per E-Mail zugeschickt.

Beispiel 2: Gesucht werden Artikel zu einem bestimmten Thema.

Geben Sie im Suchschlitz entsprechende Suchbegriffe ein und wechseln Sie in den Bereich "Artikel & mehr".

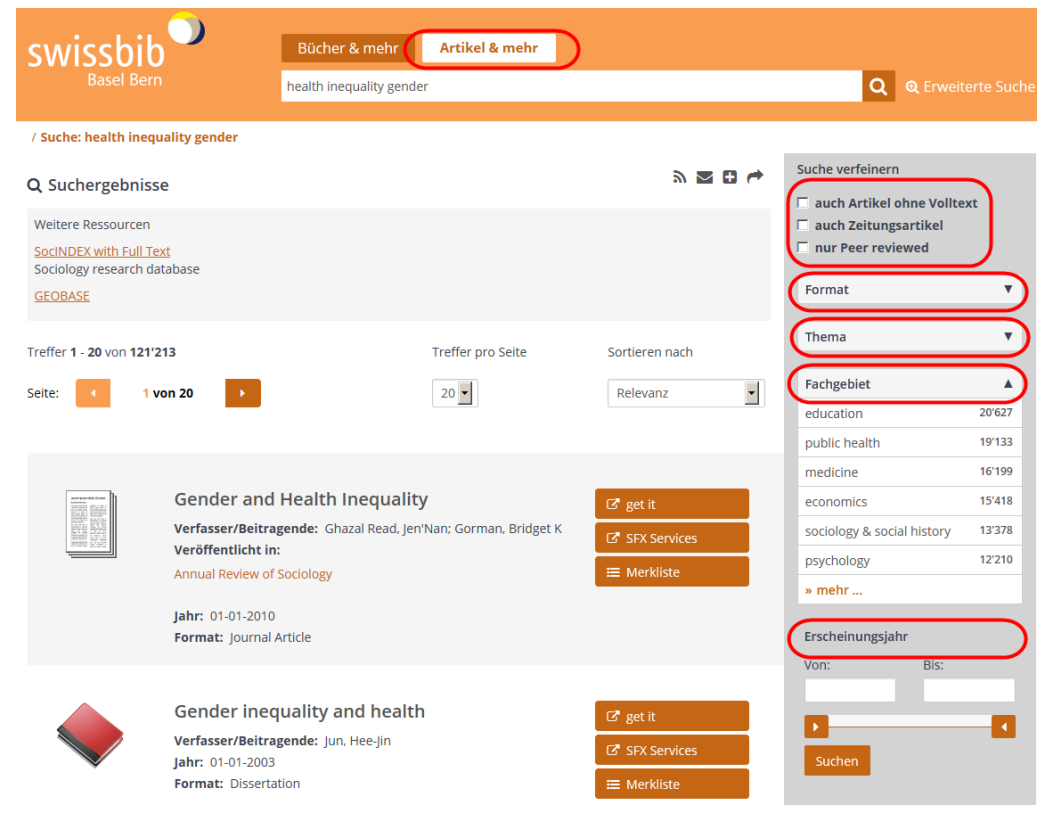

UB FS Benutzung/cwy, CK, sj: .2.2014, 5.2014, 10.2014, 5.2015, 7.2015, 11.2015, 3.2016

Die Trefferliste kann mittels **Verfeinerungsmöglichkeiten** in der Spalte ganz rechts verfeinert werden. Beispielsweise kann auf das Format "Journal Article" und/oder auf "peer reviewed" – Artikel sowie nach Erscheinungsjahr eingeschränkt werden.

Bei Auswahl von **"auch Artikel ohne Volltext"** in der Spalte rechts kann die Suche auch auf Fachzeitschriften ausgeweitet werden, für die an der Uni Bern keine Volltext-Lizenz besteht.

Man findet so die bibliographischen Angaben weiterer Artikel, die per Fernleihbestellung (via SFX-Fenster) bestellt werden können.

| Erweiterte      | Suche                    | In der <b>erweiterten Suche</b> haben Sie die<br>Möglichkeit, gezielt in bestimmten Felderr<br>zu suchen oder die Suche auf Titel in |
|-----------------|--------------------------|----------------------------------------------------------------------------------------------------|
| Suche nach:     |                          | besummen Sprachen zu begrenzen.                                                                                                    |
|                 | Mit: Allen Wörtern (AND) | <b>Tipp:</b> Hier können auch Suchbegriffe in<br>mehreren Sprachen kombiniert werden                                                 |
| Suchgruppe hinz | Suchen Suchen            |                                                                                                    |

## 4. Suche nach Zeitschriftentiteln 🏴 💷 in swissbib Basel Bern

Beispiel 3: Gesucht wird eine bestimmte Zeitschrift. Der Zeitschriftentitel ist bekannt: Economic geography.

Geben Sie den Titel im Suchschlitz ein. Sie können die Trefferliste in der rechten Spalte nach dem Format *"Zeitschriften"* einschränken (falls der gesuchte Titel noch nicht in der Trefferliste sichtbar ist):

| swissbib                                   | Bücher & mehr                      | Artikel & mehr    |                    |               |                    |
|--------------------------------------------|------------------------------------|-------------------|--------------------|---------------|--------------------|
| Basel Bern                                 | economic geography                 |                   |                    | × C           | C Erweiterte Suche |
|                                            | Behalte die Filterein              | stellungen.       |                    |               |                    |
| / Suche: economic geography                |                                    |                   |                    |               |                    |
| Q Suchergebnisse                           |                                    |                   | » 🖬 🖬 🦕            | Suche verfeir | nern               |
| Treffer <b>1</b> - <b>20</b> von <b>41</b> |                                    | Treffer pro Seite | Sortieren nach     | Suchfilter e  | ntfernen           |
|                                            |                                    |                   |                    | Format: Zeit  | schriften 🗙        |
| Seite: 1 von 3                             |                                    | 20                | Relevanz           | Online verfi  | igbar 🔻            |
|                                            |                                    |                   |                    | Thema         | •                  |
| Economic g<br>Verfasser/Beitrag            | eography<br>ende: Clark University |                   | <ul><li></li></ul> | Verfasser/B   | eitragende 🔻       |
| Format: Periodik                           | um (Zeitschrift) (online)          |                   |                    | Format        | ▲ 】                |
|                                            |                                    |                   |                    | ▶ Zeitschr    | iften 🗸            |

Ein Klick auf den Zeitschriftentitel in der Trefferliste führt zur Vollanzeige.

| Ļ                               | Economic g<br>Verfasser/Beit<br>Ort, Verlag, Ja<br>Beschreibung<br>Format: Peric<br>Online Zugang<br>Online Zugang | geography<br>tragende: Clark Univers<br>hr: Worcester (Mass.) :<br>: v. ; 4°<br>odikum (Zeitschrift) (onlin<br>g:<br>via SFX | ity<br>Clark University, 1925-<br>ne) | Zeitschriften können elektronisch<br>und/oder in gedruckter Form<br>vorhanden sein.<br>Diese Zeitschrift ist an der Uni Bern<br>online zugänglich.<br>Ein Klick auf "Onlinezugriff via SFX"<br>führt zum SFX-Menü. |
|---------------------------------|----------------------------------------------------------------------------------------------------|----------------------------------------------------------------------------------------------------|---------------------------------------|----------------------------------------------------------------------------------------------------|
| Standorte & bestellen           | Beschreibung                                                                                                    | Ähnliche Einträge                                                                                                    | Felder                                |                                                                                                    |
| Region Basel                    |                                                                                                    |                                                                                                    |                                       |                                                                                                    |
| <ul> <li>Region Bern</li> </ul> |                                                                                                    |                                                                                                    |                                       |                                                                                                    |
| • Uni Bern - Geographie         |                                                                                                    |                                                                                                    |                                       |                                                                                                    |
| 🕨 Uni Bern - Online             |                                                                                                    |                                                                                                    |                                       |                                                                                                    |

Mittels SFX-Menü kann die E-Zeitschrift im Netz der Universität Bern abgerufen werden:

Je nach gewünschter Ausgabe/Jahrgang auf klicken.

Die Felder zu *Jahr, Volume, Issue* und *Start Page* können, wenn bekannt, eingetragen werden, dies ist jedoch nicht zwingend.

| Source: Economic Geography [0013-0095]                                          |
|---------------------------------------------------------------------------------|
| Full Text                                                                       |
| Full text provided by Universitätsbibliothek Bern via JSTOR Arts and Sciences 2 |
| Year: Volume: Issue: Start Page: 60                                             |
| Available from 1925 volume: 1 issue:1 until 2008 volume: 84 issue:4             |
| Full text provided by Universitätsbibliothek Bern via Wiley Online Library      |
| Year: Volume: Issue: Start Page: 60                                             |
| Available from 1997 volume: 73 issue:1                                          |

Falls eine Zeitschrift an der Uni Bern **nicht elektronisch, aber** in der UB Bern oder Basel **gedruckt vorhanden** ist, können einzelne Bände zur Ansicht oder Kopien/Scans daraus bestellt werden (kostenpflichtig).

In diesem Beispiel sind gewisse Ausgaben / Jahrgänge der Zeitschrift in der UB Basel gedruckt vorhanden:

Zum Bestellen auf "Details anzeigen" klicken.

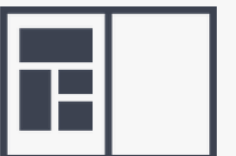

Standorte & bestellen

| Przegl <b>ą</b> d lel                              | Przegląd lekarski                                                 |                      |         |  |  |  |
|----------------------------------------------------|-------------------------------------------------------------------|----------------------|---------|--|--|--|
| pismo kliniczn                                     | pismo kliniczne                                                   |                      |         |  |  |  |
| Verfasser/Beit<br>Ort, Verlag, Ja<br>Format: Perio | ragende: Państwowy Z<br>hr: Kraków : 1862-<br>dikum (Zeitschrift) | aklad Wydawnictw Lek | arskich |  |  |  |
| Beschreibung                                       | Ähnliche Einträge                                                 | Felder               |         |  |  |  |
|                                                    |                                                                   |                      |         |  |  |  |

Falls Sie sich bereits mit Ihren Benutzungsdaten angemeldet haben, gelangen Sie direkt zum folgenden Fenster.

| <ul> <li>Region Basel</li> </ul> |                  |           |             |                                                   |  |  |
|----------------------------------|------------------|-----------|-------------|---------------------------------------------------|--|--|
| 👻 Uni Basel - UB Hau             | ptbibliothek     |           |             | Q                                                 |  |  |
|                                  | Verfügbar?       | Standort  | Signatur    | Beschreibung                                      |  |  |
|                                  | Details anzeigen | Magazin 🚯 | Med Zs 1322 | Ser. 2, Rok. 1(1945) -<br>6(1950) ; 7(1951) icplt |  |  |

(<u>Achtung</u>: Falls Sie noch nicht angemeldet sind, werden Sie hier gebeten, sich anzumelden, und müssen anschliessend <u>erneut</u> den Link "Details anzeigen" anklicken.)

Hier können Sie sich einen Überblick verschaffen, welche Jahrgänge/Bände vorhanden sind:

| Zeige Jahr Alle Ja<br>Alle J<br>Uni Base 1946                                       | ahre 🗸 | zeige Ban<br>Iptbiblio | Zeige Band Alle Bände Nächster |                      |                                                                               |  |  |
|-------------------------------------------------------------------------------------|--------|------------------------|--------------------------------|----------------------|-------------------------------------------------------------------------------|--|--|
| 1947                                                                                |        | gbar?                  | Standort                       | Signatur             | Beschreibung                                                                  |  |  |
| • Kop<br>1950<br>1951<br>best<br>9998<br>n 9999                                     |        | Angabe                 | Magazin 🕄                      | Med Zs 1322          | Fotokopien<br>bitte links mit<br>Bandangabe<br>bestellen                      |  |  |
| <ul> <li>Bestelle</li> <li>Nopie</li> <li>bestelle</li> <li>n</li> </ul>            | Keine  | Angabe                 | Magazin 🔁                      | Med Zs 1322          | Fehlt der Band<br>in der Liste?<br>Bitte links mit<br>Bandangabe<br>bestellen |  |  |
| <ul> <li>Bestelle</li> <li>n</li> <li>Kopie</li> <li>bestelle</li> <li>n</li> </ul> | Keine  | Angabe                 | Magazin 🔁                      | Med Zs<br>1322:7:2/3 | Rok. 7 (1951),<br>Nr. 2/3.                                                    |  |  |
|                                                                                     |        |                        |                                |                      |                                                                               |  |  |

#### Bestellen

| Beachten Sie die <u>Kosten u</u> | nd Lieferfristen.                                                                                                    | Janrgai<br>Band d         |
|----------------------------------|----------------------------------------------------------------------------------------------------|---------------------------|
| Abholort /                       | Bern UB ZB Kramgasse(CHF 5.00)                                                                                             | Dazu in<br>den Ab         |
| Lieferaulesse.                   | Falls die besitzende Bibliothek nicht als Abholort aufgeführt ist, können Sie das<br>Werk im Freihandbereich selber holen. | anschlie<br>" <b>Komn</b> |
| Kommentar:                       | Bd. 7 (1951), Nr. 2/3                                                                                                    | gewüns<br>angebe          |
|                                  | Bei Zeitschriften bitte Jahrgang und Bandnummer angeben. Bestellen                                                         | "Bestell<br>Ihre Be       |
|                                  |                                                                                                    | Ihrem E                   |

Mit Klick auf "**Bestellen**" beim gewählten Jahrgang/Ausgabe kann der Band der Zeitschrift wie ein Buch bestellt werden. Dazu im Fenster "Bestellen" den Abholort auswählen, anschliessend **im Feld** "Kommentar" Jahrgang und Bandnummer der gewünschten Zeitschrift angeben (wichtig!) und auf "Bestellen" klicken:

Ihre Bestellung sehen Sie nun unter "Reservationen" in Ihrem Benutzungskonto.

Mit Klick auf "Kopie bestellen" kann eine Kopie eines oder mehrerer Artikel aus der Zeitschrift bestellt werden.

Im folgenden Fenster wählen Sie die Versandart (Post oder E-Mail) und füllen die erforderlichen Felder aus (mindestens gewünschte Seitenzahlen, Jahrgang und Bandnummer der Zeitschrift). Danach klicken Sie auf "**Kopie bestellen**":

Kopie bestellen

| Sie bestellen eine Kopie aus: <mark>Przegląd leka</mark> | rski / Państwowy Zaklad Wydawnictw Lekarskich                                                                                    |
|----------------------------------------------------------|----------------------------------------------------------------------------------------------------|
| Bitte ergänzen Sie die Angaben zum gewü                  | nschten Artikel. Die Angabe der Seitenzahlen ist für eine Bestellung notwendig.                                                  |
| Beachten Sie die <u>Kosten und Lieferfristen</u> .       |                                                                                                    |
| Abholort / Lieferadresse<br>Verfasser/Beitragende        | [Bitte Versandart auswählen:]<br>[Bitte Versandart auswählen:]<br>Postversand (kostenpflichtig)<br>[per E-Mail (kostenpflichtig) |
| Titel                                                    |                                                                                                    |
| Seiten                                                   | 14-21                                                                                                    |
| Jahrgang / Bandnummer                                    | Bd. 6 (1950), Nr. 21/24                                                                                                    |
| Kommentar                                                |                                                                                                    |
| (                                                        | Kopie bestellen                                                                                                    |

Ihren Kopierauftrag finden Sie nun in Ihrem Benutzungskonto unter "Kopienbestellungen".

### 5. Suche nach E-Zeitschriften via E-Journalsliste

Auf die von der Universitätsbibliothek Bern **abonnierten** *elektronischen* **Fachzeitschriften** können Sie **alternativ auch** <u>via E-Journalsliste</u> zugreifen. Hier sind auch frei zugängliche elektronische Zeitschriften enthalten, diese sind mit dem Open Access Signet open gekennzeichnet.

In der E-Journalsliste nicht enthalten sind:

- von der UB Bern nicht abonnierte, kostenpflichtige E-Journals
- einzelne Artikel aus Zeitschriften (f
  ür die Artikelsuche lesen Sie bitte Abschnitt 3. oder die Anleitung Zeitschriftenartikel – in Datenbanken suchen und bestellen) (Seite Datenbanken)

Einstieg über <u>www.ub.unibe.ch</u> > Recherche > Zeitschriften. Auf den Link im ersten Absatz klicken :

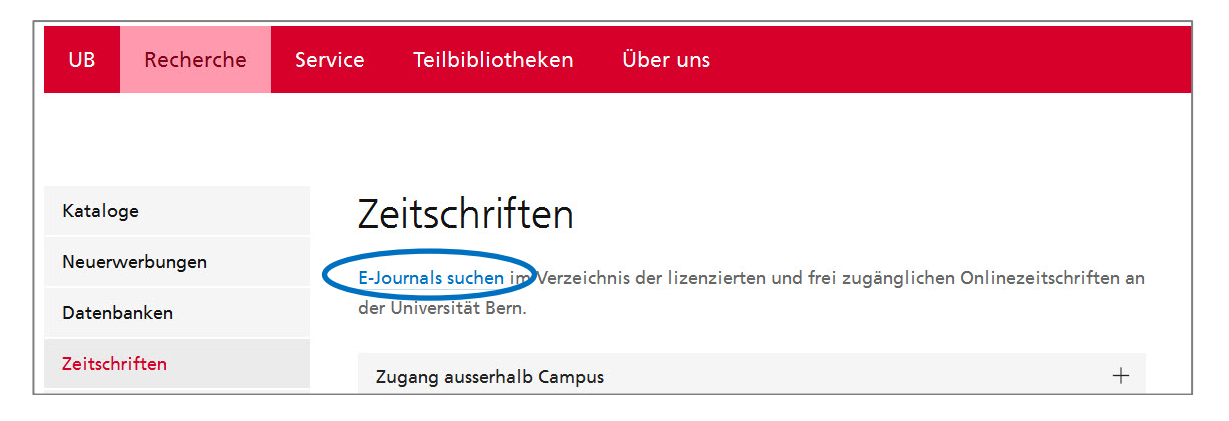

Zeitschriftentitel ins Suchfeld eingeben, Suche anklicken.

| E-Journals                                                                |               |                            |
|---------------------------------------------------------------------------|---------------|----------------------------|
| Hilfe                                                                     | +             |                            |
| 0-9 A B C D E F G H I J K L M N O P Q R S<br>U V W X Y Z Andere           | 0             |                            |
| narrative Stichworte                                                      |               |                            |
| 11 Treffer für: Stichworte "narrative"                                    |               | Bei gewissen Zeitschriften |
| Image & narrative                                                         |               | werden für verschiedene    |
| von 2000 bis aktuell in Directory of Open Access Journals 🔘               |               | Abonnementszeiträume       |
| von 2000 bis 2013 in LOCKSS (Lots of Copies Keep Stuff Safe) 🎋            |               | verschiedene Anbieter      |
| International journal of narrative therapy and community work (1446-5019) | AGBs anzeigen | aufgelistet.               |
| von 01.12.2009 bis aktuell in SocINDEX with Full Text                     |               | Bitte bei der Auswahl den  |
| Journal of narrative technique (0022-2925)                                |               | Zeitraum beachten.         |
| von 01.01.1971 bis 31.10.1998 in JSTOR Arts & Sciences VIII               |               |                            |
| Journal of narrative theory (1549-0815)                                   | AGBs anzeigen |                            |
| von 01.01.1999 bis 31.10.2009 in JSTOR Arts & Sciences VIII               |               | Bei weiteren Fragen können |
| von 2004 bis aktuell in Project MUSE - Premium Collection                 |               | Sie auch die Hilfe zur     |
| von 2004 bis 2013 in LOCKSS (Lots of Copies Keep Stuff Safe)              |               | F-Journalsliste (oben)     |
| Narrative (Columbus, Ohio) (1063-3685)                                    | AGBs anzeigen | konsultieren.              |
| von 01.01.1555 bis 51.10.2011 In JSTOR Arts & Sciences V                  |               |                            |
| von 2002 bis aktuell in Project MUSE - Premium Collection                 |               |                            |
| von 2002 bis 2013 in LOCKSS (Lots of Copies Keep Stuff Safe)              |               |                            |

### 6. Fernleihe/Document delivery (Zeitschrift ist weder elektronisch noch gedruckt vorhanden)

Falls eine Zeitschrift oder ein Artikel an der Uni Bern weder elektronisch noch gedruckt vorhanden ist, können Sie das Gewünschte per Fernleihe / document delivery bestellen.

Dies können Sie direkt aus dem SFX-Menü heraus tun (vgl. oben), oder über <u>www.ub.unibe.ch</u> wie folgt einsteigen: Service > Ausleihe > Fernleihe / document delivery.

| Auskunft                             | Fernleihe / document delivery                                                                                     |                                                                                                    |
|--------------------------------------|----------------------------------------------------------------------------------------------------|----------------------------------------------------------------------------------------------------|
| Ausleihe                             | Die Universitätsbibliothek vermittelt Ihnen Medien und Aufsätze                                                   |                                                                                                    |
| Kurier                               | aus dem In- und Ausland, die weder in Berner Bibliotheken<br>vorhanden sind noch per IDS-Kurier in die gewünschte | Fernleihe/Interlibrary Loan                                                                                  |
| Fernleihe / document<br>delivery     | Abholbibliothek bestellt werden können.<br>Wartezeiten für Fernleihbücher (ohne Gewähr):                          | Universitätsbibliothek Bern<br>Zentralbibliothek<br>Muesmattstrasse 27<br>3012 Bern<br>Tel. +41 31 631 92 21 |
| Anschaffungsvorschläge               |                                                                                                    |                                                                                                    |
| E-Books on demand                    | Schweiz: 1-14 Tage                                                                                                |                                                                                                    |
| Arbeitsplätze                        | Deutschland, Grossbritannien, Österreich, Skandinavien, Spanien:<br>2-4 Wochen                                    | fernleihe.zb@ub.unibe.ch                                                                                     |
| Digitale Semesterapparate            | Frankreich, Italien, Osteuropa, Übersee: 4-8 Wochen                                                               |                                                                                                    |
| Elektronisch publizieren             |                                                                                                    |                                                                                                    |
| Kurse                                | ONLINE-FORMULARE                                                                                                  |                                                                                                    |
| Ausstellungen und<br>Veranstaltungen | Bestellen                                                                                                    |                                                                                                    |
| Benutzungsreglement,<br>Tarife       | Bestellformular<br>Mit der Bestellung über das Online-Formular akzeptieren Sie die Tarife.                        |                                                                                                    |

Anschliessend klicken Sie auf "Bestellformular". Bitte beachten Sie die Tarife und Lieferfristen der Fernleihe.

Wählen Sie Ihre Lieferbibliothek und melden Sie sich mit Ihrer Benutzernummer an.

Als nächstes können Sie die **Auftragsart** (Buch oder Artikel, bei Artikeln ob elektronisch oder als Fotokopien) festlegen. Auf der nächsten Seite können Sie **Ihre Bestellung** aufgeben: Bitte füllen Sie alle Felder mit \* aus – je mehr Angaben Sie machen können, desto einfacher und schneller können wir das Richtige für Sie bestellen.

Die Bestellung wird registriert und Sie erhalten eine Bestätigung per E-Mail.

### Zusammenfassung

In swissbib Basel Bern (http://baselbern.swissbib.ch) finden Sie unter anderem:

- Artikel aus Fachzeitschriften mit einer Suche im Suchbereich "Artikel & mehr". Vorgehen vgl. Abschnitt 3.
- Titel von Fachzeitschriften (elektronisch oder gedruckt) mit einer Suche im Suchbereich "Bücher & mehr". Vorgehen vgl. Abschnitt 4.

Via E-Journalsliste (<u>www.ub.unibe.ch/ejournals</u>) können Sie auf elektronische Fachzeitschriften zugreifen, welche von der Uni Bern lizenziert sind. Vorgehen vgl. Abschnitt 5.

Falls die gesuchte Zeitschrift weder an der Uni Bern elektronisch noch in swissbib Basel Bern gedruckt vorhanden ist, können Sie den gewünschten Artikel/Zeitschriftenband per Fernleihe/ document delivery bestellen. Vorgehen vgl. Abschnitt 6.

Für die Suche nach **Artikeln in Fachdatenbanken** folgen Sie bitte der separaten Anleitung "Zeitschriftenartikel – in Datenbanken suchen und bestellen" (Seite Datenbanken)